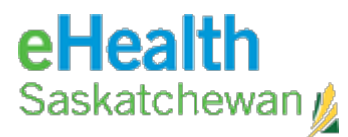

## HOW TO CONNECT TO WEBMAIL TO RECEIVE SHA EMAIL

You are required to maintain acceptable Security levels on the devices used to connect to email. This includes your Operating System being up-to-date, current Virus Scan software and not connecting to your email from public (internet café) or untrusted computers.

Please refer to the table below to find your Domain, Server Address and User Name (computer login name) format according to the former Health Regions.

| Former Region                                  | Webmail Address                          | Format of<br>User Name | Domain   |
|------------------------------------------------|------------------------------------------|------------------------|----------|
| Cypress (Swift Current)                        | https://webmail.ehealthsask.ca           | FLast                  | chr      |
| Five Hills (Moose Jaw)                         | https://mail.fhhr.ca/owa                 | FLast                  | fhhr     |
| Regina Qu'Appelle (Regina)                     | https://webmail.rqhealth.ca              | LastFirst              | rqhealth |
| Sun Country (Weyburn, Estevan)                 | https://webmail.ehealthsask.ca           | FILast                 | ntschd   |
| Sunrise (Yorkton)                              | https://webmail.ehealthsask.ca           | FLast                  | sunrise  |
| Heartland (Outlook, Kindersley, Rosetown)      | https://webmail.ehealthsask.ca           | FLast                  | hrha     |
| Saskatoon (Saskatoon)                          | https://webmail.saskatoonhealthregion.ca | LastF                  | sktnhr   |
| Prince Albert (Prince Albert, Spriritwood)     | https://webmail.ehealthsask.ca           | FLast                  | paphr    |
| Prairie North (North Battleford, Lloydminster) | https://mymail.pnrha.ca/owa              | FLast                  | pnrha    |
| Keewatin Yatthe (La Loche)                     | https://mymail.pnrha.ca/owa              | FLast                  | kyrha    |
| Kelsey Trail (Melfort, Tisdale)                | https://webmail.ehealthsask.ca           | FLast                  | kthr     |
| Mamawetan Churchill (La Ronge)                 | https://webmail.ehealthsask.ca           | FLast                  | health   |
| SKHealth Domain                                | https://webmail.saskhealthauthority.ca   | FLast                  | health   |

If you require support with configuring devices, please contact the eHS Service desk at 1-888-316-7446.

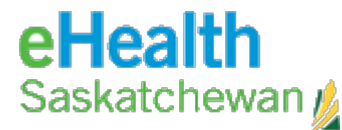

1. Open your web browser of choice Browser Examples: Safari, Chrome, Edge, FireFox

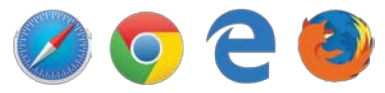

2. In the address bar, type in the Webmail Address for your former Region from the table above

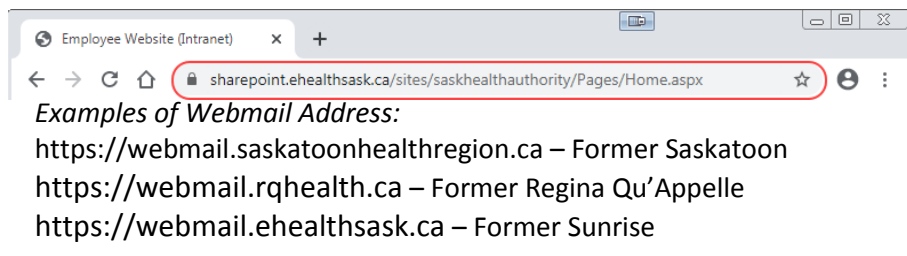

3. A Login page will open:

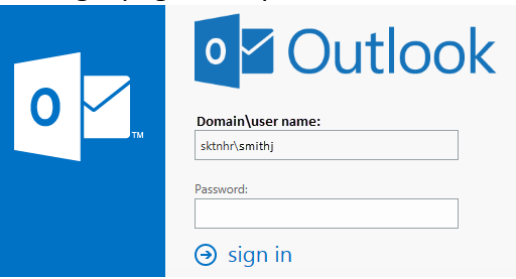

URLs with ehealthsask.ca, rqhealth.ca, saskatoonhealthregion.ca, and saskhealthauthority.ca

URLs with PNRHA, KY, Five Hills

## Outlook<sup>-</sup>WebApp

Security ( show explanation )

- This is a public or shared computer
- This is a private computer
- Use the light version of Outlook Web App

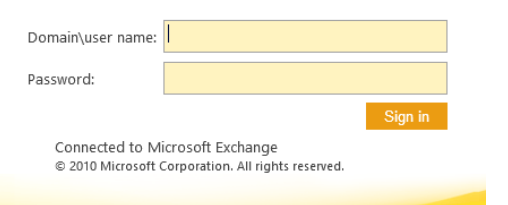

4. Use your computer domain\User name and Password to access your email

Domain\Username Examples: sktnhr\SMITHJ – Former Saskatoon rqhealth\SMITHJOHN – Former Regina Qu'Appelle sunrise\JSMITH – Former Sunrise

5. Changes to certificate configuration on newer web browsers may lead to the an error of "Your connection isn't secure"

## Your connection isn't secure This site uses an outdated security configuration that might expose your personal information when it's sent to this site (for example, passwords, messages, or credit cards). NET::ERR\_SSL\_OBSOLETE\_VERSION Advanced Click on the Advanced button and on the next wir

Click on the Advanced button and on the next window click "Continue to...."

The connection used to load this site is TLS 1.0 or TLS 1.1, which are outdated and will be turned off in the future. When these are turned off, you won't be able to load the site. The server should use TLS 1.2 or later.

Continue to mymail.pnrha.ca (unsafe)

6. Your email should now be visible to you

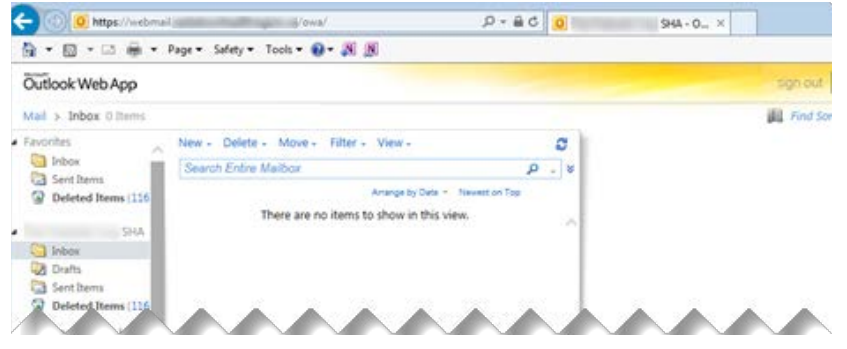

If you receive a login error or access denied, please contact the Service Desk @ 1-888-316-7446 and have them check your permissions